| Customer Overview                                                 |                                                                                                    |                                                                      |  |  |  |  |
|-------------------------------------------------------------------|----------------------------------------------------------------------------------------------------|----------------------------------------------------------------------|--|--|--|--|
| Website                                                           | When you are still active in an HSA plan with your employer/Cigna                                                                                                    |                                                                      |  |  |  |  |
|                                                                   | www.mycigna.com                                                                                                    |                                                                      |  |  |  |  |
|                                                                   | From myCigna home page, click on "Manage HSA", to link to the HSA Bank Cust Website. There is no additional ID or Password required.                                          |                                                                      |  |  |  |  |
|                                                                   | 🖗 Cigna.                                                                                                    | ■ ID Cards @ Hi, IVOR ▼                                              |  |  |  |  |
| Home Find Care & Costs Coverage Claims Spending Accounts Wellness |                                                                                                    |                                                                      |  |  |  |  |
|                                                                   | Important Information for Customers Learn more <b>O</b>                                                                                                    | Dismiss 🗙                                                            |  |  |  |  |
|                                                                   | Welcome IVOR                                                                                                    |                                                                      |  |  |  |  |
|                                                                   | Medical Coverage Status for: Ivor +                                                                                                    | Spending Accounts                                                    |  |  |  |  |
|                                                                   | In-Network Deductible Remaining       You pay the deductible         \$20000       When you visit a provider, you pay costs for covered services until the deductible is met. | Health Savings Account (HSA)<br>\$1,52767<br>Manage HSA 12           |  |  |  |  |
|                                                                   | View coverage details                                                                                                    | View account details                                                 |  |  |  |  |
|                                                                   | The first time you log into the HSA Bank Custon the E-sign Consent and Online Services agreem                                                                                 | ner Website please read and accept<br>ents. You must open Agreements |  |  |  |  |

and scroll to the bottom to the check boxes.

Please enter and confirm your email address to ensure you receive notifications based on your elected preferences.

You will also confirm your delivery method preference for certain bank disclosures and notices.

Please note: You may update this information later by clicking on the **Statements** and Notifications tab then 'Update Notification Preferences'

Confidential, unpublished property of Cigna. Do not duplicate or distribute. Use and distribution limited solely to authorized personnel. © 2019 Cigna

| Website | When you are no longer active in an HSA plan with your employer/Cigna |                                       |  |  |
|---------|-----------------------------------------------------------------------|---------------------------------------|--|--|
|         | mycigna.hsabank.com                                                   |                                       |  |  |
|         | Please note: www is not to be included.                               |                                       |  |  |
|         | <b>Cigna</b> .                                                        |                                       |  |  |
|         | Login                                                                 |                                       |  |  |
|         | Existing User?                                                        | New User?                             |  |  |
|         | Login to your account                                                 | Create your new username and password |  |  |
|         | Password                                                              | ot Dessword?                          |  |  |
|         | Login                                                                 |                                       |  |  |
|         |                                                                       |                                       |  |  |

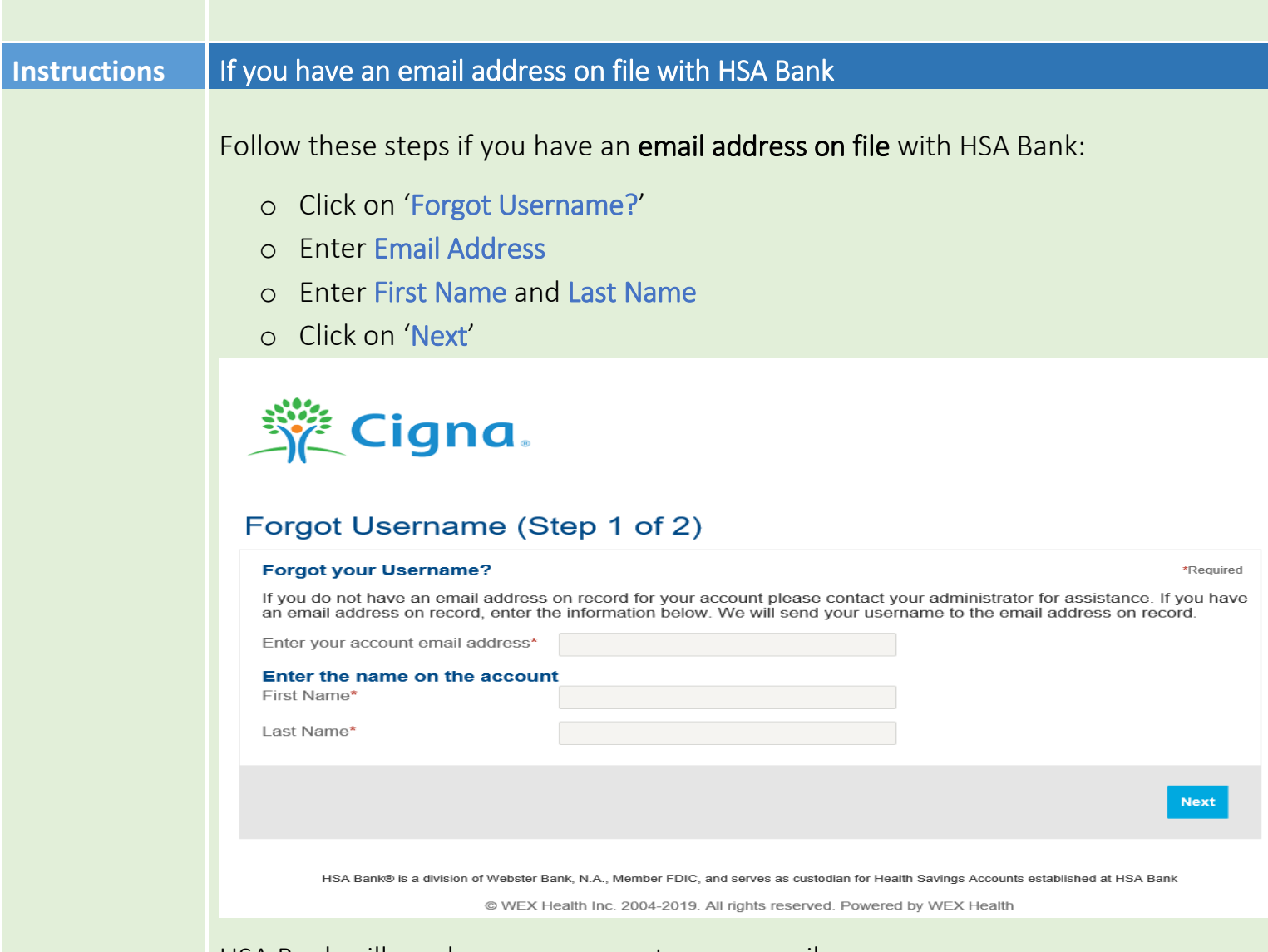

HSA Bank will send your username to your email.

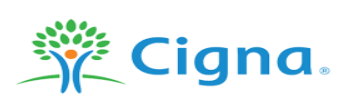

#### Forgot Username (Step 2 of 2)

Your username has been sent to your email address. If you do not receive an email, please try again and reconfirm your address and name, or contact your administrator for more assistance.

HSA Bank® is a division of Webster Bank, N.A., Member FDIC, and serves as custodian for Health Savings Accounts established at HSA Bank © WEX Health Inc. 2004-2019. All rights reserved. Powered by WEX Health

Login

## Sample email:

Your account's email address is associated with this username:

To log in, visit the link below. If clicking the link below does not work, copy and paste the URL in a new browser window instead.

https://mycigna.hsabank.com

If you didn't initiate the request, you don't need to take any further action and can safely disregard this email.

Cigna Cigna Customer Service (888) 992-4462

This is a system generated email. Please do not reply to this email address.

This username can be used to reset your password:

- o Copy and paste the URL in a new browser
- o Click on 'Forgot Password?'
- Enter the username provided to you
- o Click on 'Next'

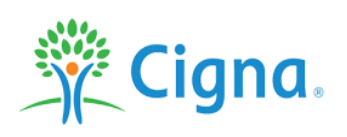

# Request Password Reset (Step 1 of 2)

\*Required

If you do not have an email address on record for your account please contact your administrator for assistance. If you have an email address on record, enter your username. We will send a password reset email to the email address on record.

Username\*

Next

HSA Bank® is a division of Webster Bank, N.A., Member FDIC, and serves as custodian for Health Savings Accounts established at HSA Bank

© WEX Health Inc. 2004-2019. All rights reserved. Powered by WEX Health

### Sample email:

Please read, do NOT click on the link below, rather copy and paste the URL into a new browser.

You recently requested your password be reset. Copy and paste the following URL in a new browser window.

 $\underline{myCigna.hsabank.com/LoginAssistance.aspx?alias=CG2\&lapr=4118e462d3894608845e92272011c372$ 

If you didn't initiate the request, you don't need to take any further action and can safely disregard this email.

Cigna Cigna Customer Service (888) 992-4462

- o Copy and paste the URL in a new browser
- o Click on 'Next'

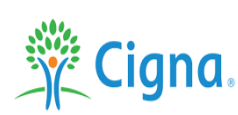

## Continue Password Reset (Step 1 of 3)

Please click the 'Next' button to continue the password reset process.

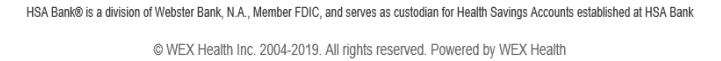

## o Enter your new Password

The password must: • Have a minimum of 12 characters • Not be one of your last 5 passwords • Contain upper and lowercase letters • Contain a number • Contain a special character. Allowable special characters include: exclamation mark (!), at sign (@), pound sign (#), dollar sign (\$), percentage sign (%), ampersand (&), and asterisk (\*).

o Click on 'Next'

|              | 🎢 Cigna.                                                                                                    |                                                                                                    |  |
|--------------|----------------------------------------------------------------------------------------------------|----------------------------------------------------------------------------------------------------|--|
|              | Update Password (Step 2 of 3)                                                                                                    |                                                                                                    |  |
|              | Enter your new password<br>New Password*                                                                                                    | *Required                                                                                                    |  |
|              | Confirm Password*                                                                                                    | and overclase reters. Contain a number Contain a special character, Autwache special characters include,<br>exclamation mark (!), at sign (@), pound sign (#), dollar sign (\$), percentage sign (%), ampersand (&), and<br>asterisk (*). |  |
|              |                                                                                                    | Next                                                                                                    |  |
|              | HSA Bank® is a division of Webster<br>© WEX                                                                                                    | Bank, N.A., Member FDIC, and serves as custodian for Health Savings Accounts established at HSA Bank<br>Health Inc. 2004-2019. All rights reserved. Powered by WEX Health                                                                 |  |
| Instructions | If you <u>do not</u> have a                                                                                                    | an email address on file with HSA Bank                                                                                                    |  |
|              | <ul> <li>Steps for customers who have never set up their email address with HSA Bank:</li> <li>Call the number on the back of your debit card</li> <li>Cigna will warm transfer you to HSA Bank</li> <li>HSA Bank customer support will assist in providing a username and a temporary password</li> </ul> |                                                                                                    |  |
|              | <i>Please note:</i> The Forgot Username and Password option will not work when they have not set up an email address with the online banking.                                                                                                    |                                                                                                    |  |